## **Checking Provider Rate Agreement Status in CDDIS**

This guide will walk through how to view the status of your PRA within the Child Development Division Information System (CDDIS). For step-by-step instructions on entering a new Provider Rate Agreement (PRA), please view the <u>PRA training</u>.

- 1. Login to the Provider Portal.
- 2. Click the Provider Rate Agreement tab (top of the page in green banner).

| VERMONT | Home | My Account | Provider Rate Agreement | Operating Hours | Attendance | Certificates | Notices | • |
|---------|------|------------|-------------------------|-----------------|------------|--------------|---------|---|
|---------|------|------------|-------------------------|-----------------|------------|--------------|---------|---|

3. Scroll to the bottom and look at the following columns: *Submitted for Approval* and *PRA Approved*.

| 1.1     |         |                              |                                     |                     |               |                  |              |   |                      |         |                       |              |
|---------|---------|------------------------------|-------------------------------------|---------------------|---------------|------------------|--------------|---|----------------------|---------|-----------------------|--------------|
| \$      |         | r Rate Agreements            |                                     |                     |               |                  |              |   |                      |         | Pr                    | intable View |
| 3 item: | • Sorte | by Provider Rate Agreement • | Filtered by All provider rate agree | ments • Updated 8 n | ninutes ago   |                  |              | _ | Q. Search this list. |         | \$•                   | / C T        |
|         |         | Provider Rate Agre 🕇 🗸       | Provider Account V                  | Effective S 🗸       | Effective E 🗸 | Total No of ho 🗸 | PRA Approved |   | Submitted for Appro  | ral 🗸 C | Treated By            | Created Da   |
| 1       |         | a56350000004rf               | Test Provider account               | 1/1/2019            | 3/31/2022     |                  | <b>e</b>     |   |                      | 8       | Algration User        | 12/8/2021.   |
| 2       |         | a563S000000GVB               | Test Provider account               |                     | 3/31/2022     | 40.00            |              |   |                      | 1       | Test Provider account | 1/31/2022,   |
| 3       |         | a56350000000Jd1              | Test Provider account               |                     |               | 100.00           | 0            |   |                      |         | Test Provider account | 4/26/2022,   |
| 4       |         | a56350000003d6               | Test Provider account               |                     |               | 100.00           |              |   |                      |         | Test Provider account | 4/26/2022.   |

- a. **If you see a checked box in the** *PRA Approved* **column** this means that the PRA has been approved and is effective per the *Effective Start Date* column.
- b. **If you see a checked box in the** *Submitted for Approval* **column** this means the PRA has been submitted and is pending approval from CDD.
- c. If you do not see a checked box in the *Submitted for Approval* or *PRA Approved* columns this means you have not submitted the PRA.
- 4. If your PRA has not been submitted (see Step 3c), you must do the following:
  - a. Click on the Provider Rate Agreement link (in blue).

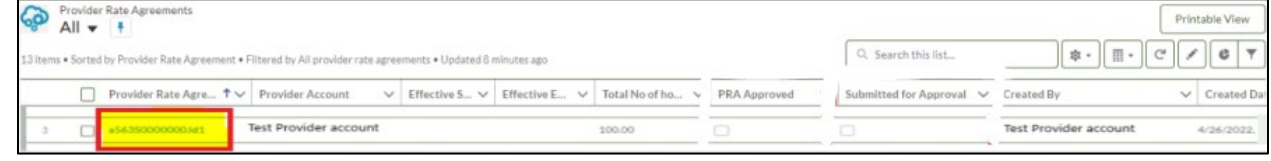

- b. Follow the flow (by clicking Next) to the last page. Make sure to review and update any information along the way.
- c. Click **Submit** to submit the PRA.

| Upload Files Or drop files         | Make sure you have uplo                  | aded a copy of your           | handbook showing y | our rates.    |                      |        |
|------------------------------------|------------------------------------------|-------------------------------|--------------------|---------------|----------------------|--------|
|                                    |                                          |                               |                    |               |                      |        |
| Sno File Name                      | Document Type                            | Document SubType              | Entity Type        | Document Date | CreatedBy            | Action |
| No documents found!                |                                          |                               |                    |               |                      |        |
|                                    |                                          |                               |                    |               |                      |        |
| PRA Display screen                 |                                          |                               |                    |               |                      |        |
|                                    | Part-Time weekly                         |                               | Full-Time weekly   |               | Extended Care weekly |        |
|                                    |                                          |                               |                    |               |                      |        |
| (Birth to 24 months)               | \$50                                     |                               | \$50               |               | \$50                 |        |
| Teddae                             |                                          |                               |                    |               | 850                  |        |
| (2 to 3 years)                     | \$50                                     |                               | 350                |               | 350                  |        |
| PreSchool                          | 50                                       |                               | \$0                |               | \$0                  |        |
| (3 to 5 years)                     |                                          |                               |                    |               | 30                   |        |
| School-age                         | \$0                                      |                               | \$0                |               | \$0                  |        |
| (5 to 12 years)                    |                                          |                               |                    |               |                      |        |
| If you have questions about submit | ting a Provider Rate Agreement, call the | Child Development Division at | 1-800-649-2642.    |               |                      |        |
| Il you have questions about submit | ang a riovider hate Agreement, can the   | child Development Division at | 1000-047-2042.     |               |                      |        |

d. Repeat step 3 above to verify your PRA has been Submitted for Approval. Once your PRA has been approved you will receive an email confirmation. You may use this email as an indicator that you are now able to submit your attendance.

## **Important Reminder!**

If you are waiting on a PRA to be approved, **DO NOT** submit attendance during that service period. If you submit attendance during that service period, the PRA will **not** go into effect until the first service period where attendance has **not** been submitted.